## CLSS Documentation – Multiple Rooms:

CLSS allows individual sections to be assigned to multiple rooms. Please note: only specialty rooms can be assigned in CLSS (i.e., college-specific Lab spaces). Assigning Multiple Rooms to a section:

**Step 1**: One Schedule and Room selection must be saved before more rooms can be added.

| Room                    |   | Schedule            |  |  |
|-------------------------|---|---------------------|--|--|
| WH-317 Nursing Lab (24) | ~ | 🋗 M 2:15pm-4:15pm 🗙 |  |  |

**Step 2**: Click into the Schedule. Then click into the black Meetings tab in the lower left corner of the pop-up.

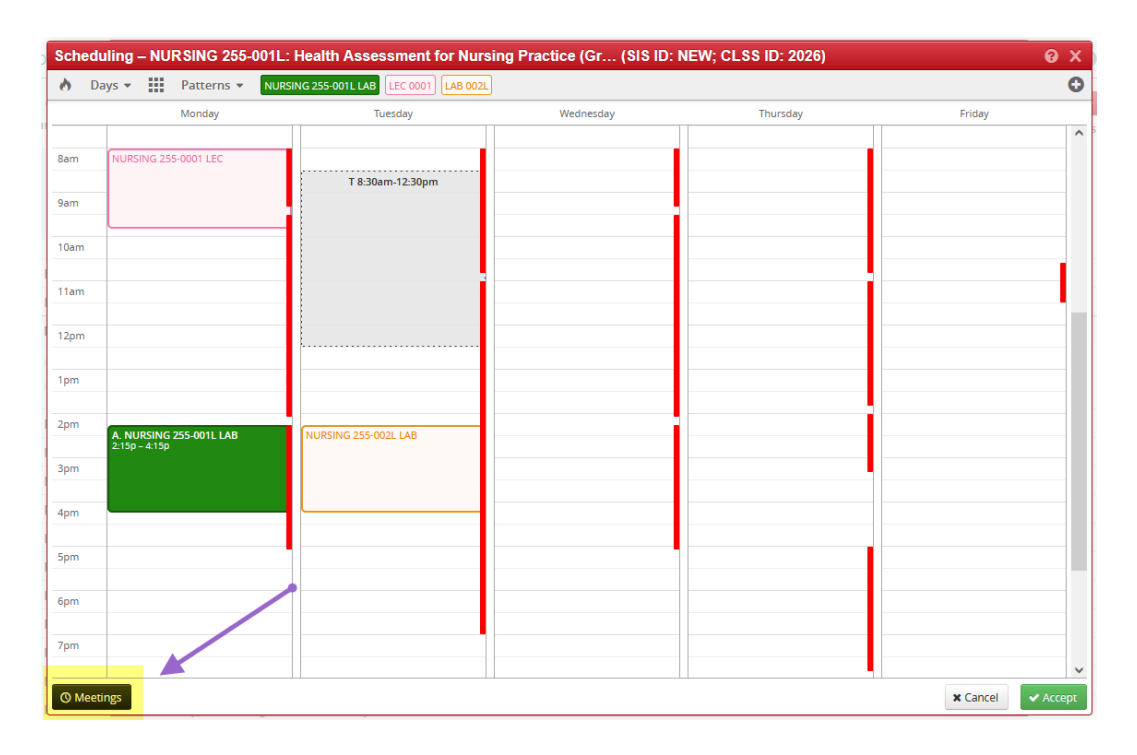

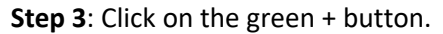

| ) D   | ays 🔻 🗰 Patterns 👻 🛙    | NURSING 255-001L LAB LEC 0001 LAB 002L |                  |                   | (      |
|-------|-------------------------|----------------------------------------|------------------|-------------------|--------|
|       | Monday                  | Tuesday                                | Wednesday        | Thursday          | Friday |
|       |                         |                                        |                  |                   |        |
| am    | NURSING 255-0001 LEC    |                                        |                  |                   |        |
|       | -                       |                                        |                  |                   |        |
|       |                         |                                        |                  |                   |        |
| am    |                         |                                        |                  |                   |        |
|       |                         |                                        |                  |                   |        |
| am    |                         |                                        |                  |                   |        |
|       |                         |                                        |                  |                   |        |
| 2111  |                         |                                        |                  |                   |        |
| n     |                         |                                        |                  |                   |        |
|       |                         |                                        |                  |                   |        |
| m     | A. NURSING 255-001L LAB | NURSING 255-002L LAB                   |                  |                   |        |
| Patte | rn                      | Room                                   | Da               | tes               | + x    |
| M 2-1 | 5pm-4·15pm              | WH-317 Nursing Lat                     | (24) <i>[]</i> s | ing Session Dates | / 🛱    |

**Step 4**: Choose a room selection from the drop-down menu:

| leeting Details |                              | ΘX                  |
|-----------------|------------------------------|---------------------|
| Pattern         | Does Not Meet                |                     |
| Room            | No Room Needed               |                     |
| Dates           |                              |                     |
|                 | No Room Needed               | Y Cancol            |
|                 | COURSE HELD OFF CAMPUS (999) | Cancer              |
|                 | General Assignment Room      | Using Session Dates |
|                 | INTERNET-BASED COURSE (40)   | Using Session Dates |
|                 | MAC-117 (21)                 | Using Session Dates |
|                 | WH-302 (30)                  |                     |
|                 | WH-317 Nursing Lab (24)      |                     |
|                 | WH-324 Nursing Lab (24)      |                     |

**Step 5**: Choose a date. This option defaults to the date range of the session in which the section is scheduled. Choose Custom if you want to select a shorter date range or if you want to select individual dates. In Custom dates, you can edit the start and end date of that meeting. After selecting your dates, click Accept.

| Meeting Details |                                                  | ΘX              |
|-----------------|--------------------------------------------------|-----------------|
| Pattern         | Does Not Meet                                    |                 |
| Room            | WH-324 Nursing Lab (24)                          |                 |
| Dates           | 1/23/2023 to 5/7/2023 (Regular Academi 🗸         |                 |
|                 | 1/23/2023 to 5/7/2023 (Regular Academic Session) |                 |
|                 | Custom                                           | X Cancel Accept |

**Step 6**: The new meeting pattern will appear as a unique line. Then select that line and assign a schedule to it.

|                         | TE. Health Assessment for Nursing      | Fractice (01 (010 ID. NEV | N, CE33 ID. 2020) | U      |
|-------------------------|----------------------------------------|---------------------------|-------------------|--------|
| Days 🔻 🚺 Patterns 👻     | NURSING 255-001L LAB LEC 0001 LAB 002L |                           |                   |        |
| Monday                  | Tuesday                                | Wednesday                 | Thursday          | Friday |
|                         |                                        |                           |                   |        |
| m NURSING 255-0001 LEC  |                                        |                           |                   |        |
|                         |                                        |                           |                   |        |
| n                       |                                        |                           |                   |        |
| 300                     |                                        |                           |                   |        |
| 4111                    |                                        |                           |                   |        |
| im                      |                                        |                           |                   |        |
|                         |                                        |                           |                   |        |
| m                       |                                        |                           |                   |        |
|                         |                                        |                           |                   |        |
| n                       |                                        |                           |                   |        |
| ~                       |                                        |                           |                   |        |
| A. NURSING 255-001L LAB | NURSING 255-002L LAB                   |                           |                   |        |
| Pattern                 | Room                                   | Dat                       | tes               | + >    |
| VI 2:15pm-4:15pm        | WH-317 Nursing Lab (2-                 | 4) Usi                    | ng Session Dates  | 1 f    |
| Does Not Meet           | WH-324 Nursing Lab (24                 | 4) Usi                    | ng Session Dates  | 1      |

| Sched    | uling – NURSING 255-001 | L: Health Assessment for Nursing      | g Practice (Gr (SIS ID: | NEW; CLSS ID: 2026) | 0 >    |
|----------|-------------------------|---------------------------------------|-------------------------|---------------------|--------|
| n D      | ays 👻 🗰 Patterns 👻 N    | URSING 255-001L LAB LEC 0001 LAB 002L |                         |                     | (      |
|          | Monday                  | Tuesday                               | Wednesday               | Thursday            | Friday |
| 9.5.00   |                         |                                       |                         |                     |        |
| am       | NORSING 255-0001 LEC    |                                       |                         | R 8:30am-12:30pm    |        |
| 9am      |                         |                                       |                         |                     |        |
| 10am     |                         | -                                     |                         |                     |        |
|          |                         |                                       |                         |                     |        |
| 11am     |                         |                                       |                         |                     |        |
| 12pm     |                         |                                       |                         |                     |        |
|          |                         |                                       |                         |                     |        |
| 1pm      |                         |                                       |                         |                     |        |
| 2pm      | A. NURSING 255-001L LAB | NURSING 255-002L LAB                  |                         |                     |        |
| Patte    | PD-3450 4450            | Room                                  |                         | Dates               | + ×    |
| A. M 2:1 | 5pm-4:15pm              | WH-317 Nursing Lab (                  | 24)                     | Using Session Dates | / 🖬    |
| B. M 2:1 | 5pm-4:15pm              | WH-324 Nursing Lab (                  | 24)                     | Using Session Dates | 1      |

The list of meeting patterns can be viewed together.

If any changes need to be made, click the pencil icon at the right end of the line.

| Schedu    | ling – NUF  | RSING 255-   | 001L: Health Asse    | essment for Nu   | sing Practice (Gr | (SIS ID: N | IEW; CLSS ID: 2026) |        | 8   | x |
|-----------|-------------|--------------|----------------------|------------------|-------------------|------------|---------------------|--------|-----|---|
| 🔥 Da      | ays 🗸 🚺     | Patterns 🔻   | NURSING 255-001L LAB | LEC 0001 LAB 002 | L                 |            |                     |        | (   | 0 |
|           |             | Monday       |                      | Tuesday          | Wednesday         |            | Thursday            | Friday |     |   |
|           |             |              |                      |                  |                   |            |                     |        |     | ^ |
| 8am       | NURSING 255 | -0001 LEC    |                      |                  |                   |            |                     |        |     |   |
|           |             |              |                      |                  |                   |            | R 8:30am-12:30pm    |        |     |   |
| 9am       |             |              |                      |                  |                   | - 1        |                     |        |     |   |
| 10am      |             |              |                      |                  |                   |            |                     |        |     |   |
|           |             |              |                      |                  |                   |            |                     |        |     |   |
| 11am      |             |              |                      |                  |                   |            |                     |        |     |   |
|           |             |              |                      |                  |                   |            |                     |        |     |   |
| 12pm      |             |              |                      |                  |                   |            |                     |        |     |   |
| 1         |             |              |                      |                  |                   |            |                     |        |     |   |
| Ipm       |             |              |                      |                  |                   |            |                     |        |     |   |
| 2pm       | -           |              |                      |                  |                   | _          |                     |        |     |   |
|           | A. NURSING  | 255-001L LAB | NURSING 255-         | 002L LAB         |                   |            |                     |        |     | _ |
| Patter    | 'n          |              |                      | Room             |                   |            | Dates               |        | + × | Î |
| A. M 2:15 | 5pm-4:15pm  |              |                      | WH-317 Nursing   | _ab (24)          |            | Using Session Dates |        | 🥒 🖬 |   |
| B. M 2:15 | 5pm-4:15pm  |              |                      | WH-324 Nursing   | .ab (24)          |            | Using Session Dates |        | / 🖯 |   |
|           |             |              |                      |                  |                   |            |                     |        |     |   |

The additional meeting can be removed by selecting the trash can next to the pencil icon.